# Congratulations, you are a Substitute Teacher!

Please be on the lookout for an email from <u>noreply@rapididentity.com</u>. We are in the process of helping substitute teachers obtain a district email through a Single Sign On account. To make things even easier, subs will be able to log into that SSO portal to retrieve their documents from Employee Self Service and log in to TalentED. Please follow the prompts when you receive this email. There will be a number to call, if you run into problems.

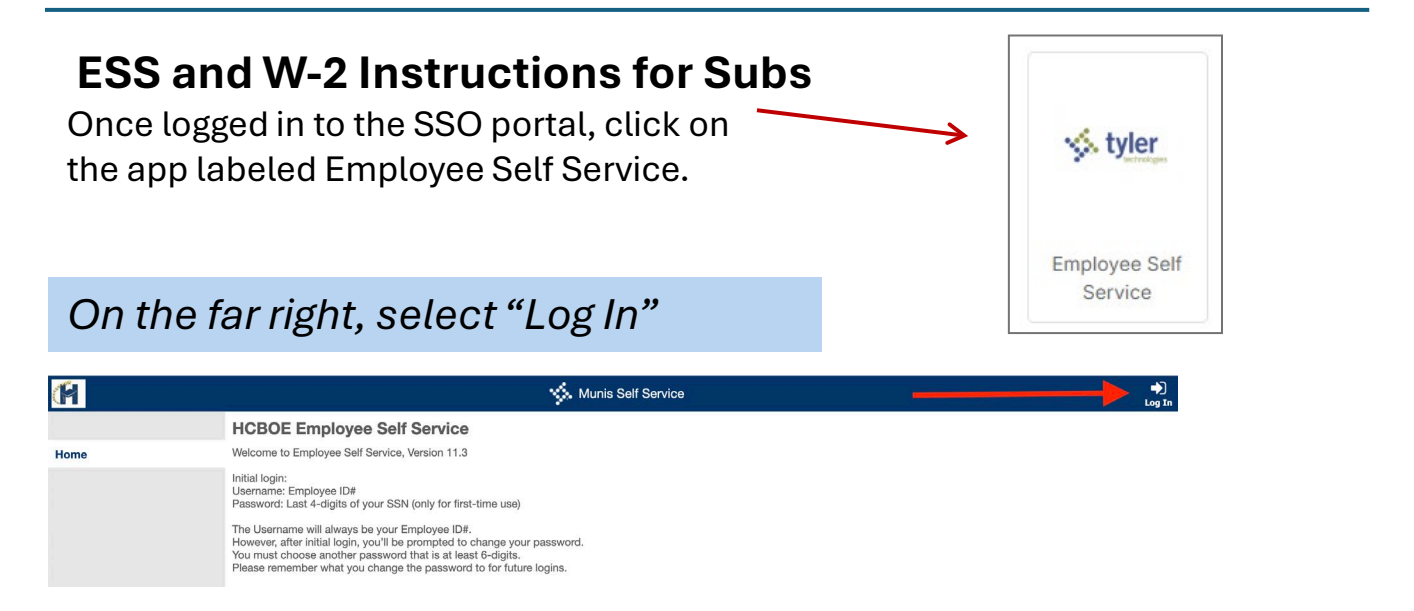

## Log in with the same credentials used to set up your SSO Portal

|      | Login    |                       |
|------|----------|-----------------------|
| Home | Username |                       |
|      |          |                       |
|      |          | Forgot your username? |
|      | Password |                       |
|      |          |                       |
|      |          | Forgot your password? |
|      |          |                       |
|      | LOG IN   |                       |
|      |          |                       |
|      |          |                       |

# Select the Pay/Tax Option, and then choose the Tax Year:

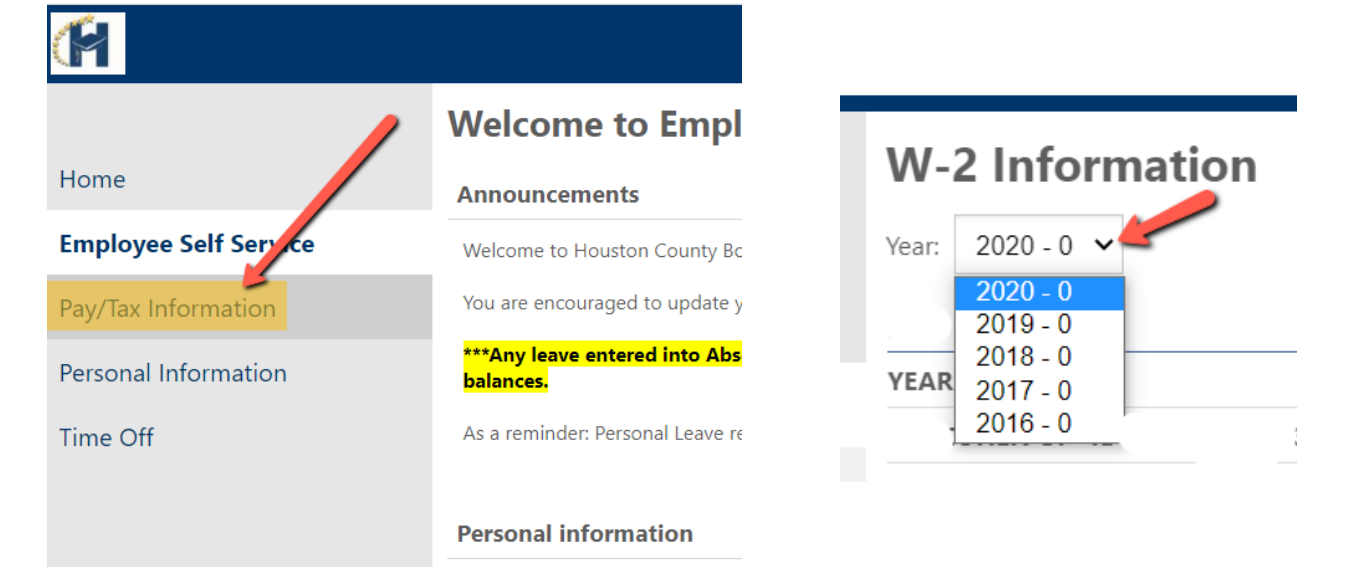

#### Select "View W-2 image" in order to print your W-2

|                                  | Resources      |
|----------------------------------|----------------|
| W-2 Information   Year: 2020 - 0 | View W-2 image |
| YEAR: 2020                       |                |
|                                  |                |
| RETIREMENT                       |                |
| 3RD PARTY SICK                   |                |
| STATUTORY EMPLOYEE               |                |

## Verify Information

Please verify that the following information is correct:

- Address/Phone
- Gender
- Ethnicity
- Emergency Contacts

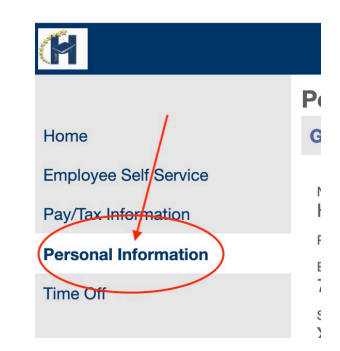